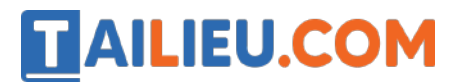

Nội dung bài viết

- 1. Cách mở khóa khi quên mật khẩu điện thoại iPhone
- 2. Cách để mở khóa điện thoại Android khi quên mật khẩu
- 3. Cách mở khóa điện thoại Samsung khi quên mật khẩu

### Cách mở khóa khi quên mật khẩu điện thoại iPhone

Chỉ có một cách duy nhất để đăng nhập vào máy iPhone của bạn khi chót quên mật khẩu đó là phục h ồi lại cài đặt gốc của máy mới, khi đó chiếc iPhone của bạn sẽ như máy mới, bị mất hết tất cả dữ liệu cá nhân của người dùng. Vậy để tránh trường hợp này, bạn c ần tải iTunes v ềđể sao lưu dữ liệu của mình trước khi reset lại máy.

 $\rightarrow$  Bạn có thể tham khảo cách reset lại các dòng máy điện thoại tại: <u>Cách reset điện</u> thoại Android, iPhone không bị mất dữ liệu nhanh nhất

Bước 1. Tải iTunes v`êtheo đường dẫn sau:

**Bước 2**. Kết nối iPhone với máy tính > Sau đó nhấn vào biểu tượng điện thoại hiển thị trên iTunes.

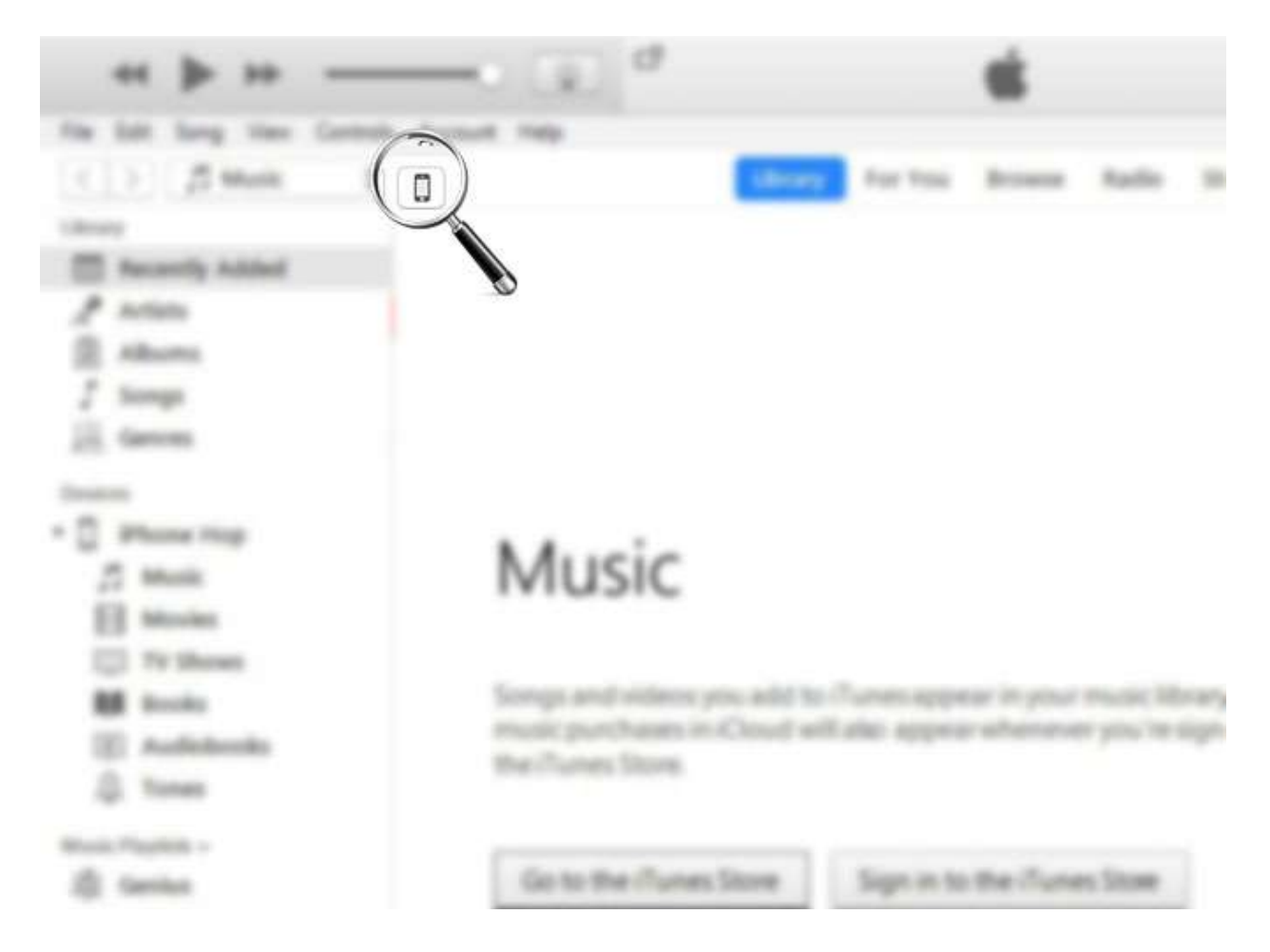

**Bước 3**. Nhấn vào sao lưu ngay bây giờ. Ph`ân m`ên có thể yêu c`âi bạn đăng nhập vào tài khoản iCloud nếu đây là l`ân đ`âi tiên bạn thực hiện.

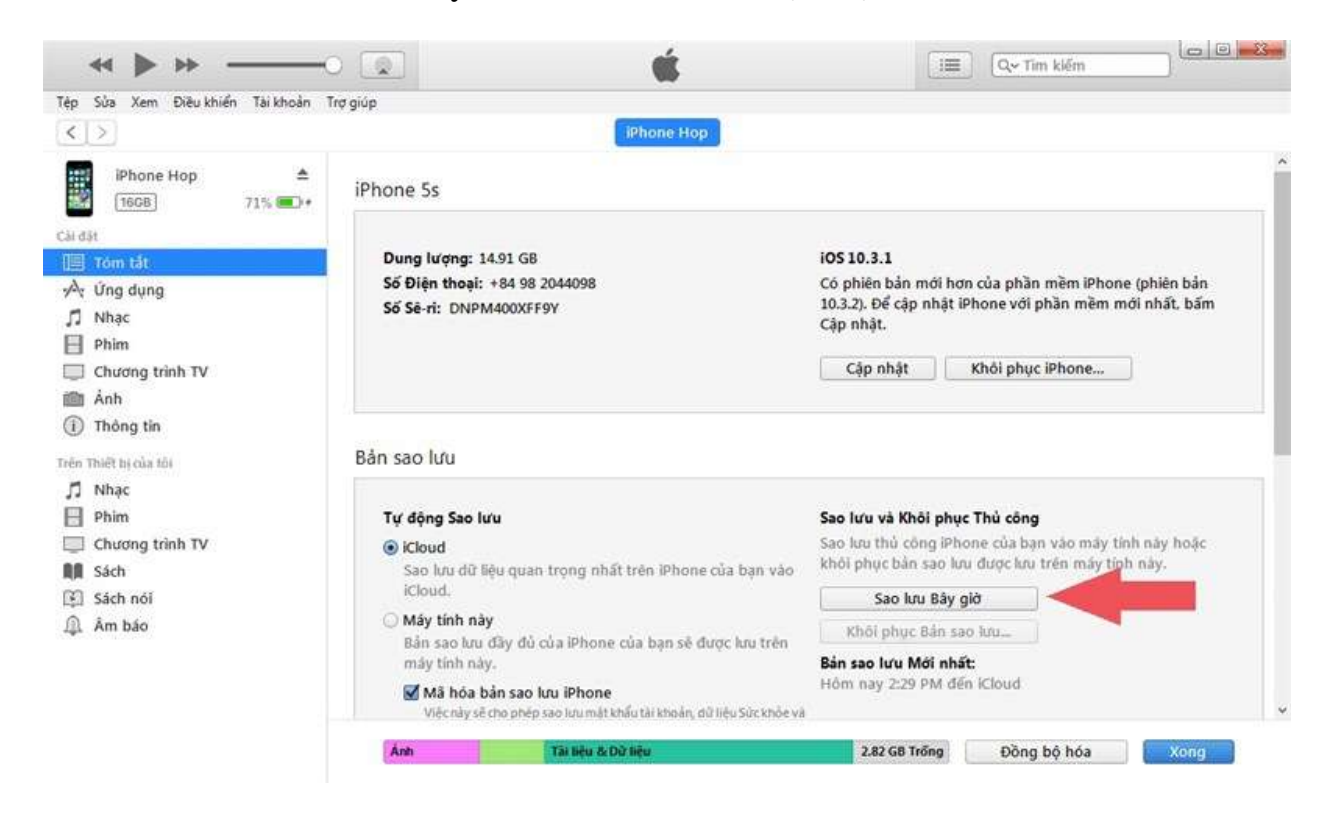

Tiếp đến bạn phải đặt lại điện thoại để có thể sử dụng như bình thường, chi tiết như sau:

#### Cách 1:

- Ngay khi sao lưu xong, bạn nhấp vào **Khôi phục iPhone** để thiết bị tiến hành chạy lại cài đặt.

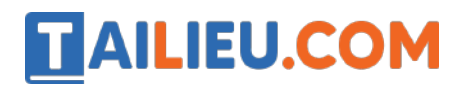

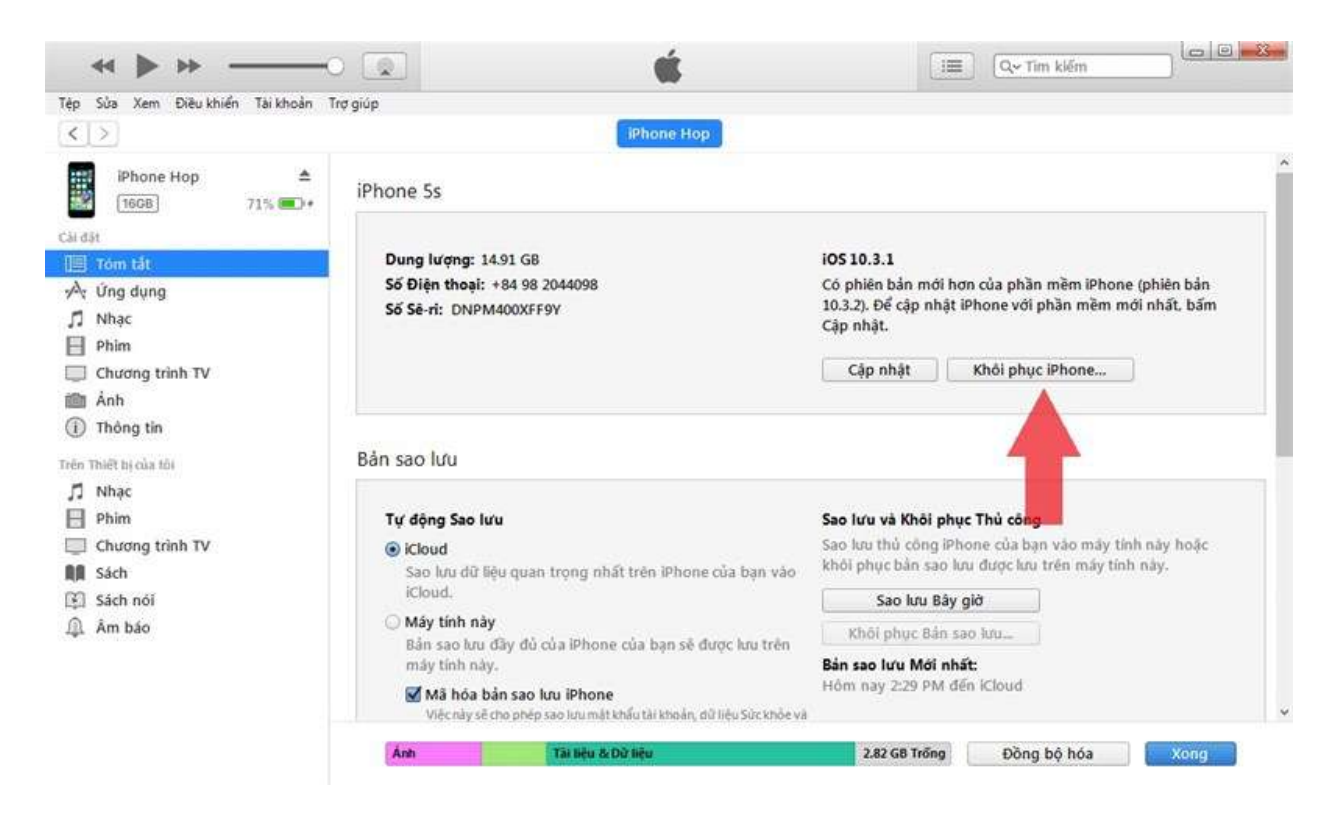

- Sau khi quá trình khôi phục điện thoại hoàn tất, bạn tiến hành kết nối lại vào iTunes và nhấp vào **Khôi phục bản sao lưu** để lấy lại dữ liệu cá nhân trước đó.

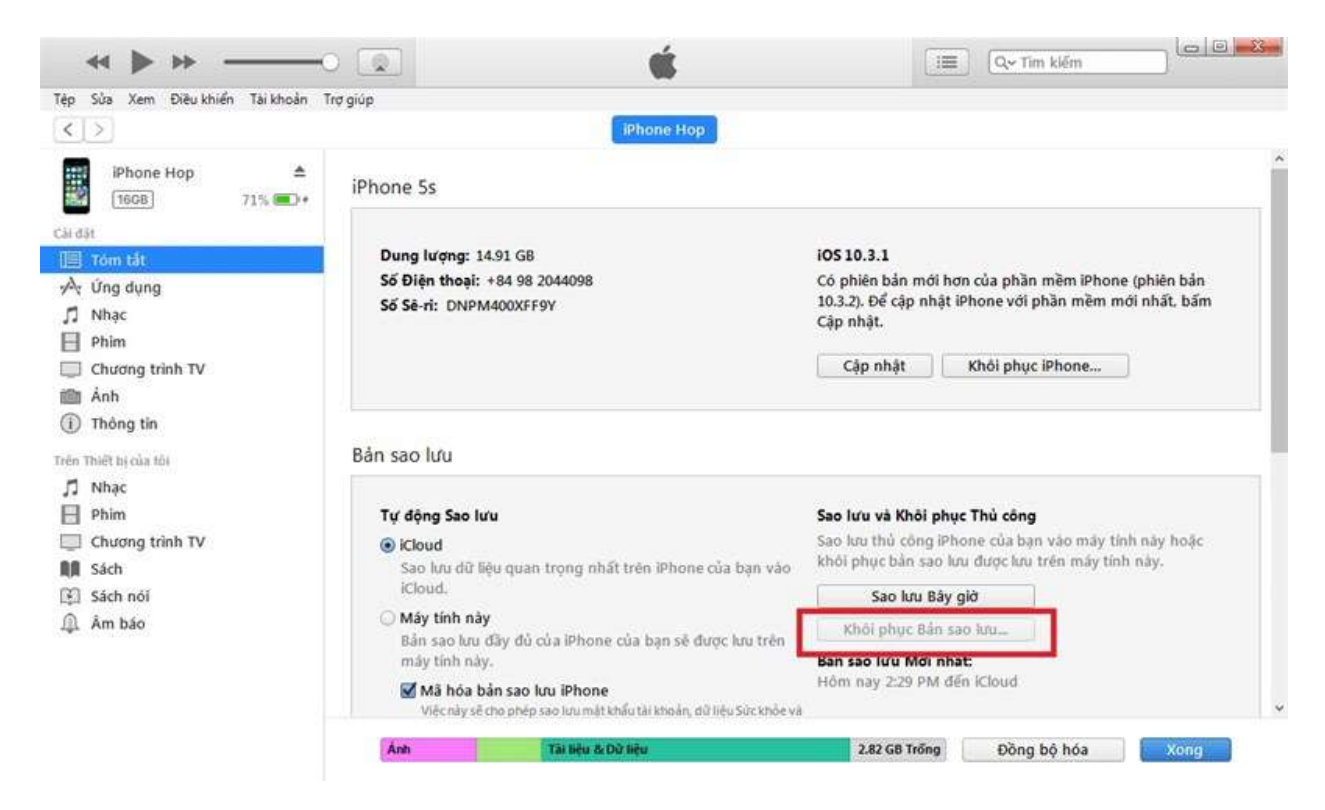

Cách 2:

# AILIEU.COM

- Truy cập vào *www.icloud.com/find* > Đăng nhập tài khoản iCloud.

- Truy cập vào cài đặt trên trang web iCloud.

|           |         | Thứ Sáu<br>16 | *          |              |         |           |
|-----------|---------|---------------|------------|--------------|---------|-----------|
| Mail      | Danh Bạ | Lịch          | Ành        | iCloud Drive | Ghi chú | Nhắc nhở  |
| $\square$ |         |               | λħ         |              |         | 29        |
| Pages     | Numbers | Keynote       | Tìm Bạn bè | Tim iPhone   | Cài đặt | Launchpad |

- Chọn vào **Thiết bị của tôi** > Nhấn vào biểu tượng dấu  $\mathbf{x}$  để tiến hành khôi phục lại điện thoại.

| an đã đăng nhập và đang si | ừ dụng phiên bản iOS 8, mạcOS Yosemite, watchOS 1 hoặc mới hơn trên các |
|----------------------------|-------------------------------------------------------------------------|
| iết bị này.                |                                                                         |
| iPhone<br>iPhone 5         |                                                                         |
|                            |                                                                         |
|                            | IPhone                                                                  |
|                            | Số Seri: ••••••TF39C                                                    |
|                            | IMEI: •••••88242                                                        |
|                            | Ban đã mất bán boặc cho thiết bị bày? 🖉                                 |

Sau khi quá trình khôi phục điện thoại hoàn tất, bạn tiến hành kết nối lại vào iTunes và nhấp vào Khôi phục bản sao lưu để lấy lại dữ liệu cá nhân trước đó.

Trang chů: https://tailieu.com/ | Email: info@tailieu.com | https://www.facebook.com/KhoDeThiTaiLieuCom

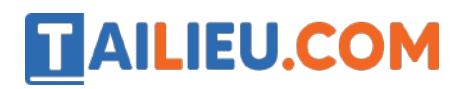

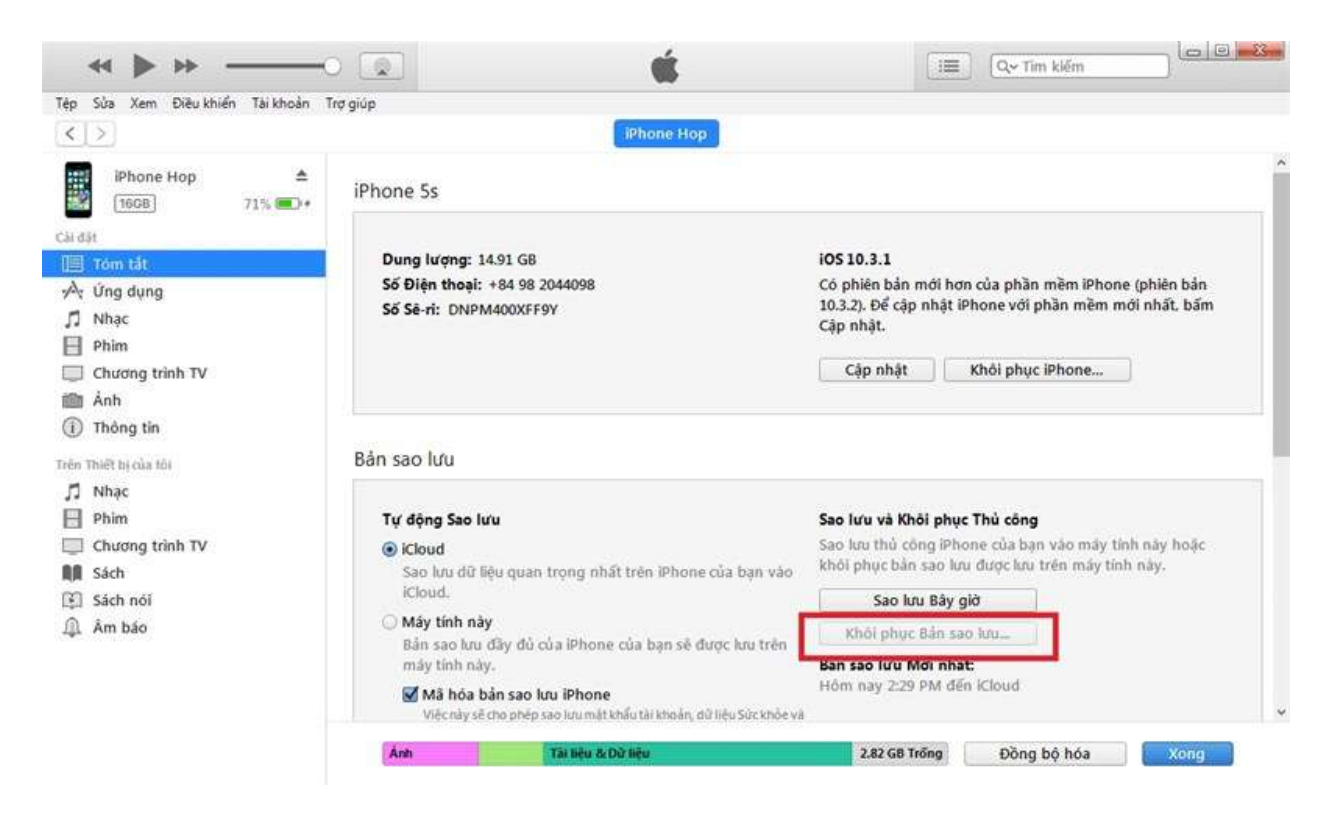

Cách để mở khóa điện thoại Android khi quên mật khẩu

Để mở khóa điện thoại Android khi quên mật khẩu bạn có thể áp dụng cách khôi phục cài đặt gốc.

Khôi phục cài đặt gốc điện thoại có nghĩa là xóa sạch mọi dữ liệu, cài đặt, ứng dụng đang có trên máy cũng như đặt thiết bị v ềtrạng thái giống như một chiếc điện thoại hoàn toàn mới. Khôi phục cài đặt gốc nhằm giải quyết một số vấn đ ềv ềph ần m ềm liên quan đến thiết bị hoặc đơn giản là xoá dữ liệu người dùng khỏi thiết bị đó.

#### Lưu ý trước khi khôi phục cài đặt gốc trên điện thoại Android:

- Người dùng c`ân phải sao lưu tất những dữ liệu c`ân thiết như hình ảnh, video, danh bạ điện thoại,... vào thẻ nhớ ngoài hoặc copy vào máy tính để tránh mất dữ liệu khi reset máy.

- Đảm bảo điện thoại được sạc đ`ây pin và có kết nối mạng.

- Ghi nhớ mật khẩu điện thoại và tài khoản Google vì khi tiến hành khôi phục lại điện thoại sẽ yêu c`âu nhập mật khẩu để xác minh danh tính của bạn.

## Cách mở khóa điện thoại Samsung khi quên mật khẩu

**Bước 1**: Bạn có thể sử dụng một điện thoại bất kì hãng nào. Sau đó truy cập vào trang web *findmymobile.samsung.com* > Bấm vào **Đăng nhập**.

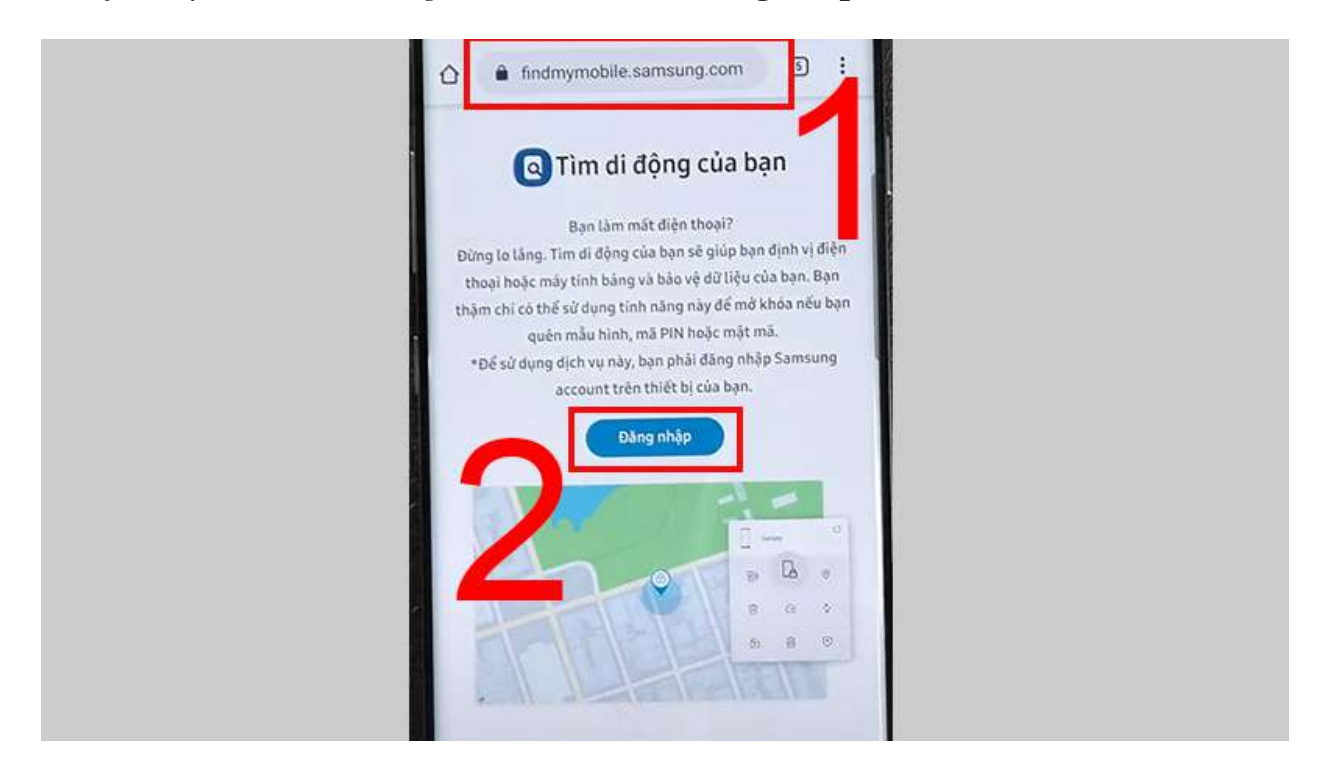

**Bước 2**: Đăng nhập bằng tài khoản **Samsung Account** > Sau đó bấm **Đăng nhập**.

| SAMSUNG Account                             |  |
|---------------------------------------------|--|
| Đăng nhập Samsung<br>Account của bạn        |  |
| Email                                       |  |
| Mật khẩu                                    |  |
| Đãng nhập                                   |  |
| Tim ID hoão Đặt lại mặt mã<br>Tao tài khoản |  |
| G Tiếp tục với Google                       |  |
|                                             |  |

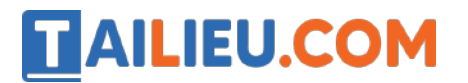

Bước 3: Chọn mục Mở khóa.

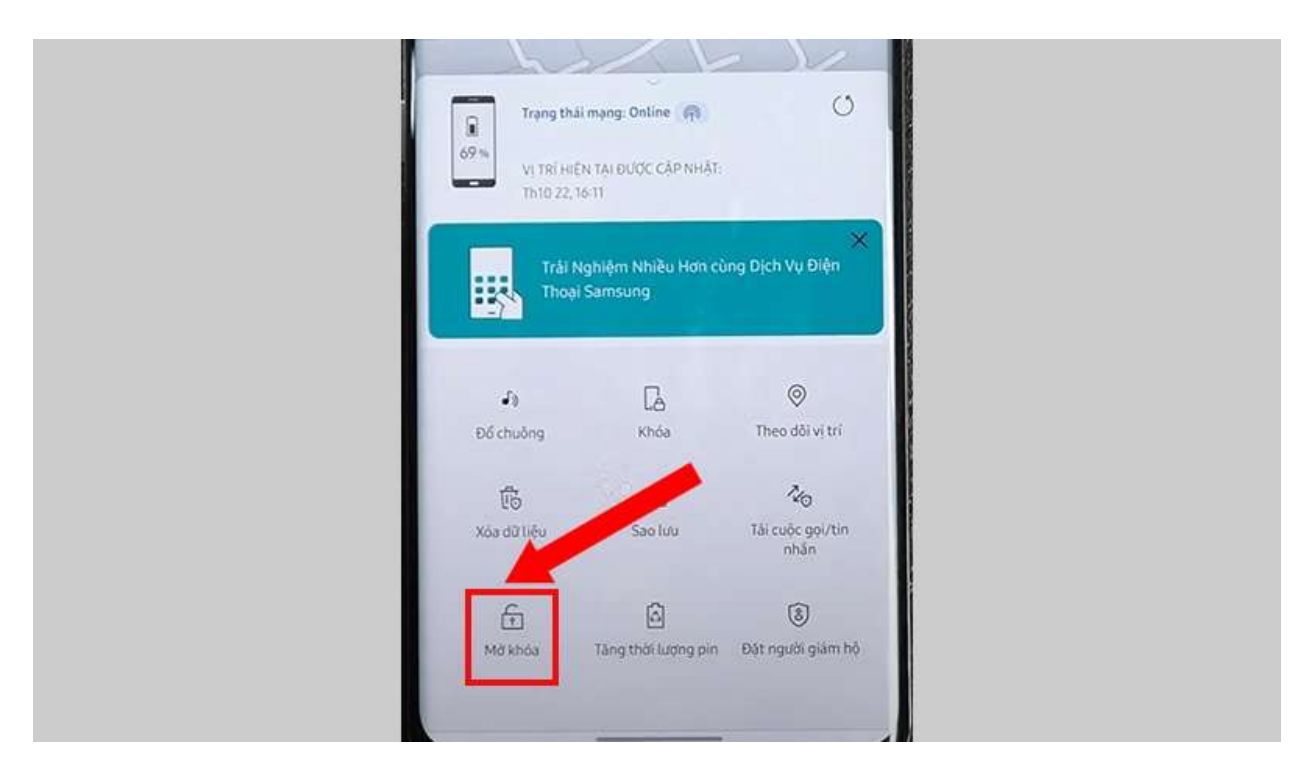

Bước 4: Máy hiện giao diện Mở khóa điện thoại của bạn, ấn Mở khóa.

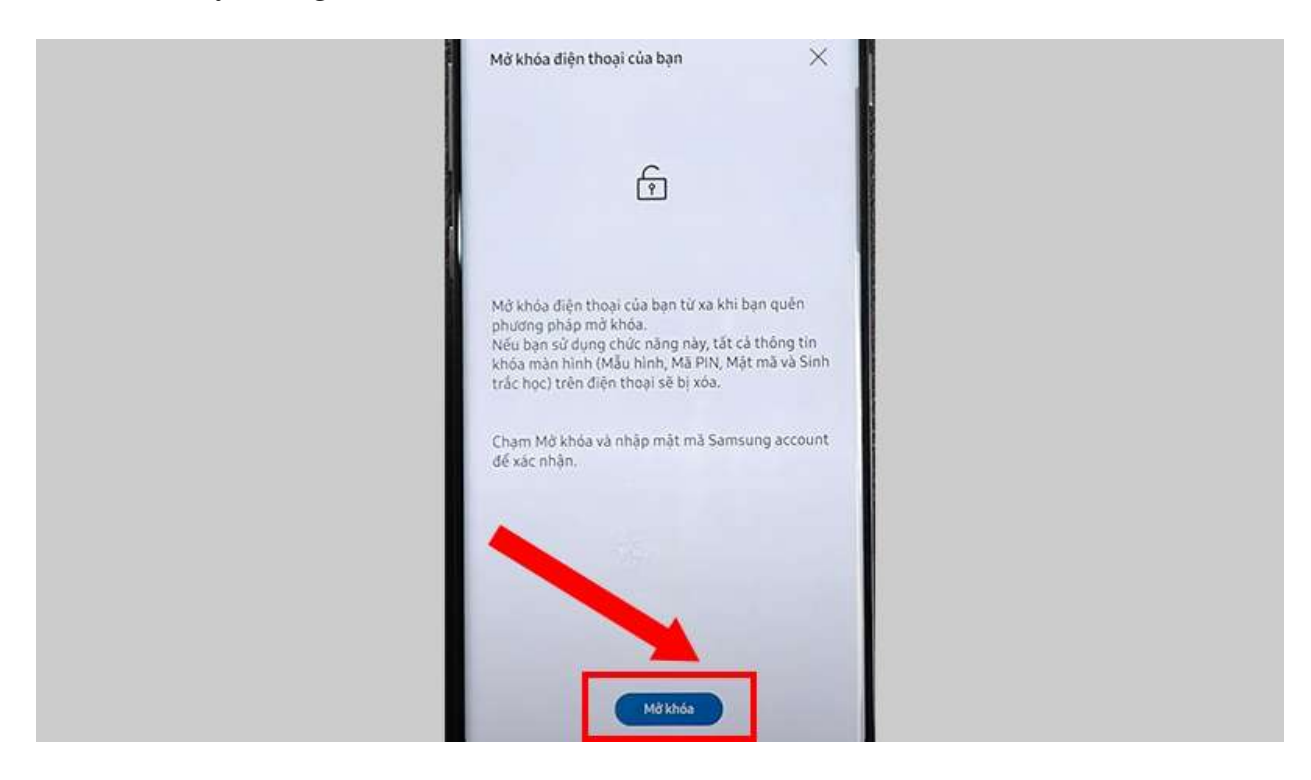

Bước 5: Nhập lại mật khẩu Email một l`ân nữa để xác thực > Chọn Tiếp.

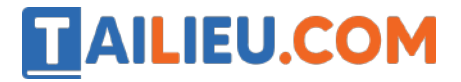

| SAMSUNG Account                                                                      |  |
|--------------------------------------------------------------------------------------|--|
| Nhập mật mã của bạn<br>Đế tiếp tục, trước tiên hãy xác thực đó là bạn<br>r@gmail.com |  |
| xác nhận mặt khẩu<br>Tiếp<br>Hủy<br>2                                                |  |